# Istruzioni di accesso

**NOTA BENE:** E' possibile utilizzare i servizi citrix del Comune di Cento utilizzando 2 differenti modalità di accesso:

## 1. Accesso in modalità web Chrome

### Prerequisiti

- Windows 7 o superiori, Linux, MACOS, Android, Apple
- Connessione DSL o superiore
- Browser Chrome ultima versione

### Installazione

Apri il browser chrome

Installa la seguente app per chrome (aggiungi e avvia): <u>Workspace for Chrome</u>

| a chrome web store |                                                                    |            | busileona | ardo@gmail.com 🗸 |
|--------------------|--------------------------------------------------------------------|------------|-----------|------------------|
| lome pag           | ge > Applicazioni > Citrix Workspace                               |            |           |                  |
| ٢                  | Citrix Workspace<br>Offerto da: Citrix<br>***** 2.190   Estensioni |            |           | Aggiungi         |
|                    | Panoramica Recensioni                                              | Assistenza | Correlati |                  |

### Accesso alle applicazioni

Vai in chrome Apps (chrome://apps/)

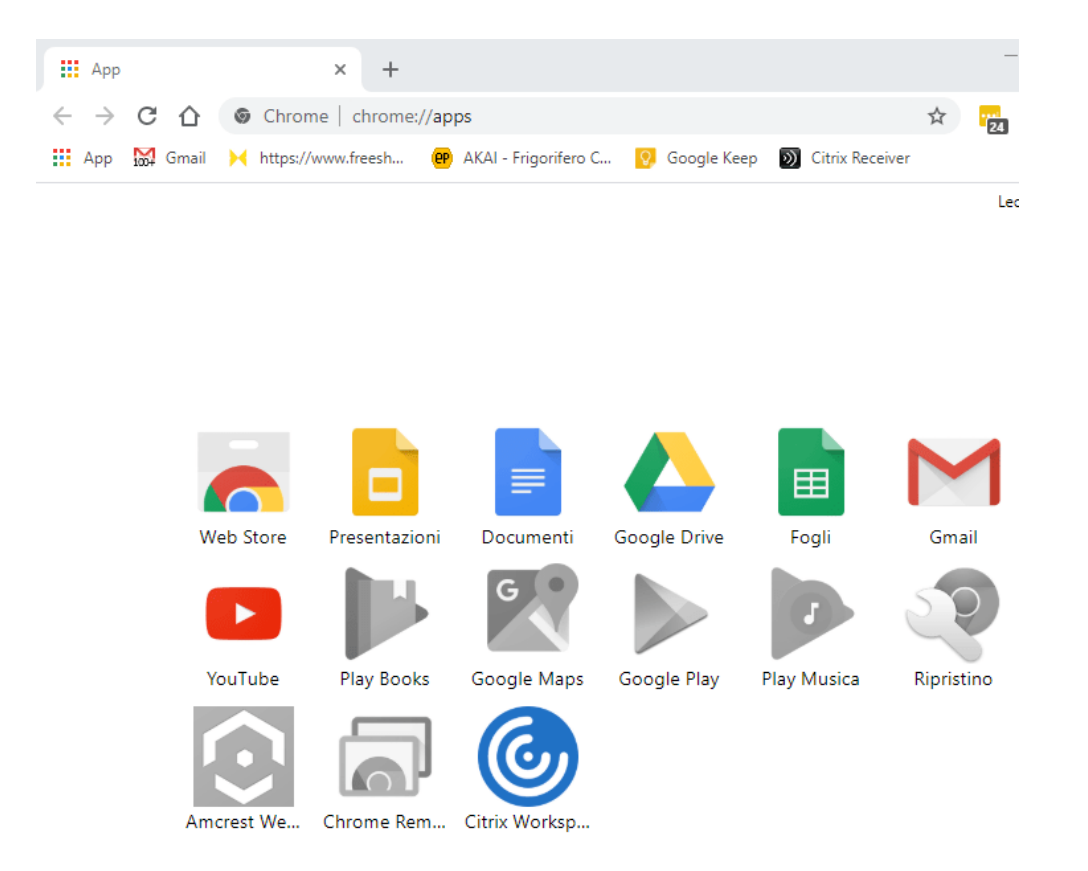

Avvia l'applicazione Citrix Workspace e inserisci il serguente account URL:

https://xenapp.comune.cento.fe.it

|              | Wo                            | <b>o</b> rkspace |  |
|--------------|-------------------------------|------------------|--|
| Accou<br>htt | t URL<br>ps://xenapp.comune.o | cento.fe.it      |  |
|              |                               | Connect          |  |
|              |                               | CITRIX           |  |

Inserisci utente e password forniti dall'ufficio Sistemi Informativi del Comune di Cento

| COMUNE DI CENTO<br>Citrix Xenapp |          |             |  |  |  |
|----------------------------------|----------|-------------|--|--|--|
|                                  |          |             |  |  |  |
|                                  | Accedi   |             |  |  |  |
|                                  | Utente   | rossi.mario |  |  |  |
|                                  | Password |             |  |  |  |
|                                  |          | Log On      |  |  |  |
|                                  |          |             |  |  |  |

#### Avvia l'applicazione desiderata

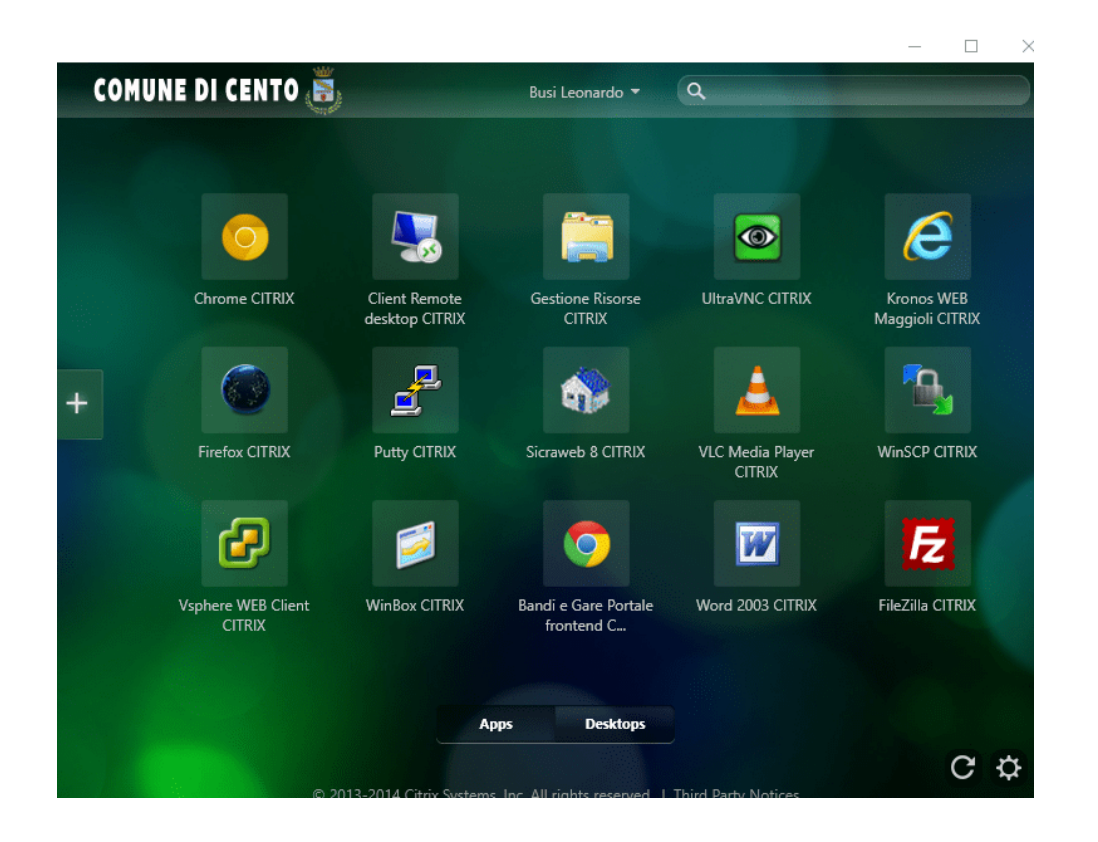

# 2. Accesso in modalità Plugin

### Prerequisiti

- Windows 7 o superiori, Linux, MACOS, Android, Apple
- Connessione DSL o superiore
- Browser Chrome , Firefox , Internet Explorer, Android, Apple

#### Primo accesso

- Sistemi Operativi WINDOWS 7 o superiori, MACOS, LINUX: Scarica e installa il client <u>Citrix</u> <u>Workspace</u>
- Sistemi Operativi Android: Scarica e installa il client<u>Citrix Workspace</u>
- Sistemi Operativi Apple Ios: Scarica e installa il client <u>Citrix Workspace</u>

Se al termine dell'installazione chiede di inserire un link di accesso digitare <u>xenapp.comune.cento.fe.it</u>

Digitare utente e password di dominio (credenziali di accesso al PC del Comune)

### Accedi al servizio (istruzioni per Windows)

Accedi all'applicazione cliccando sull'icona Workspace che trovi nei servizi di windows

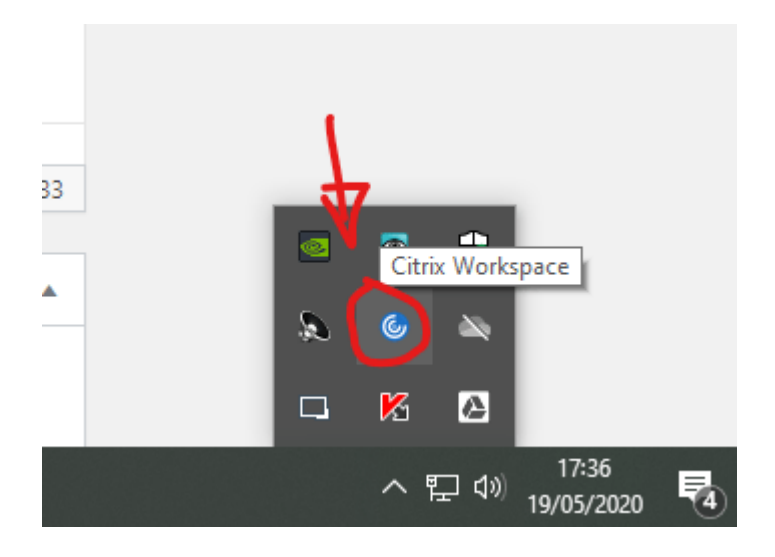

#### Avvia le applicazioni desiderate

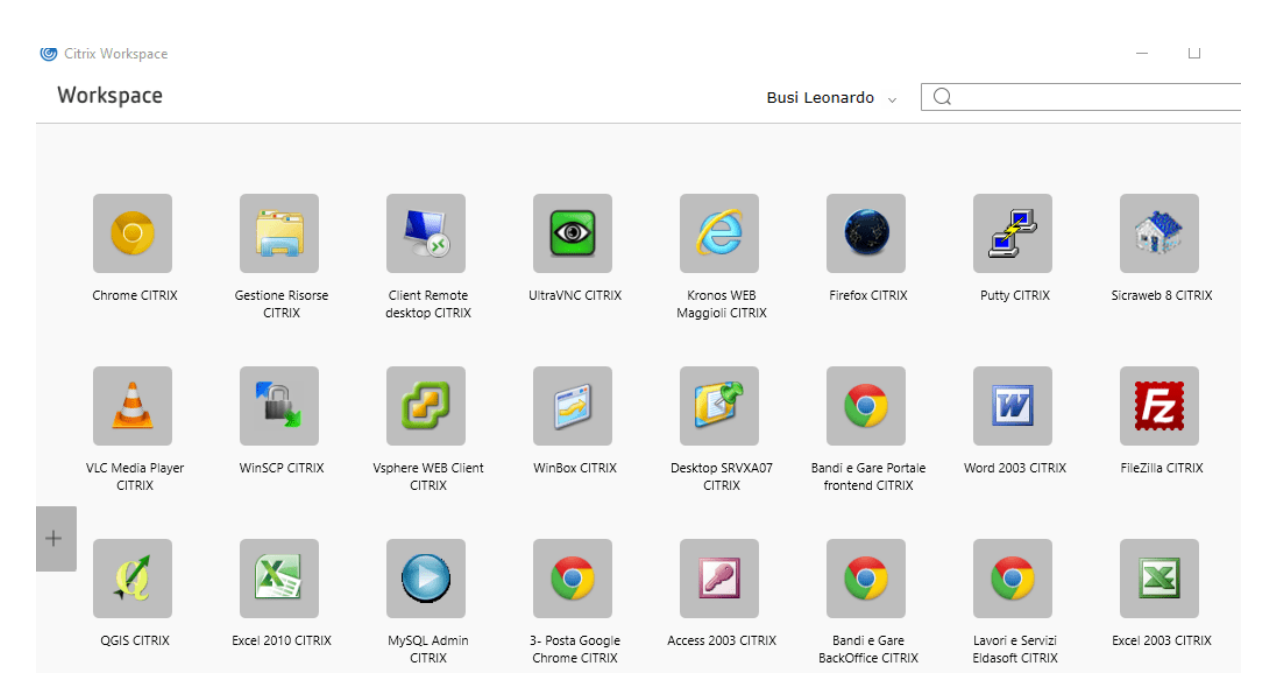

### Assistenza

Contatta Helpdesk Sistemi Informativi tel. 0516843255 – Email: ssi@comune.cento.fe.it